## Making A Contact Sheet Using Adobe Bridge

## 1. Open Bridge

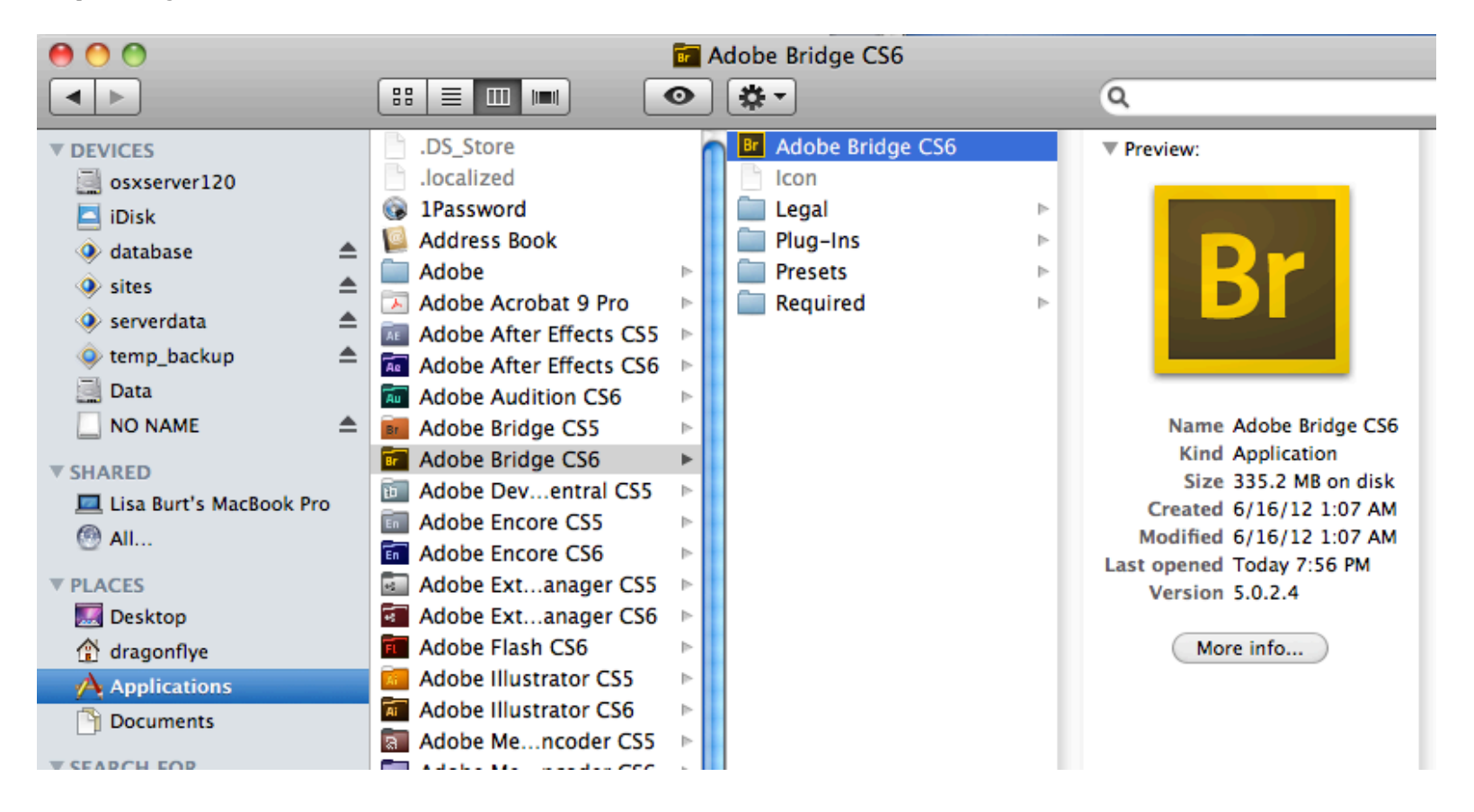

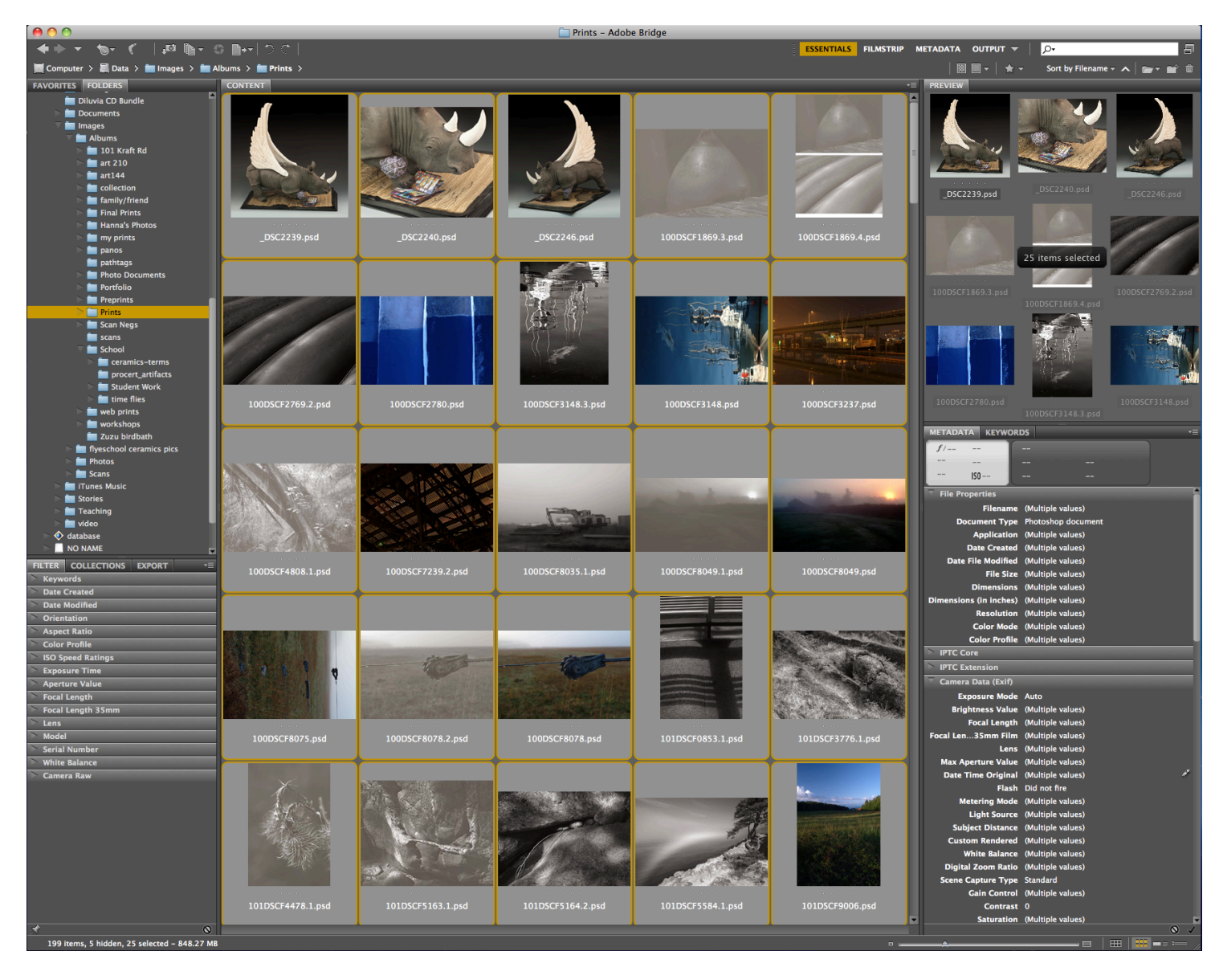

2. Navigate to your images and select the ones you wish to turn in for review. Shift-click to select multiple images.

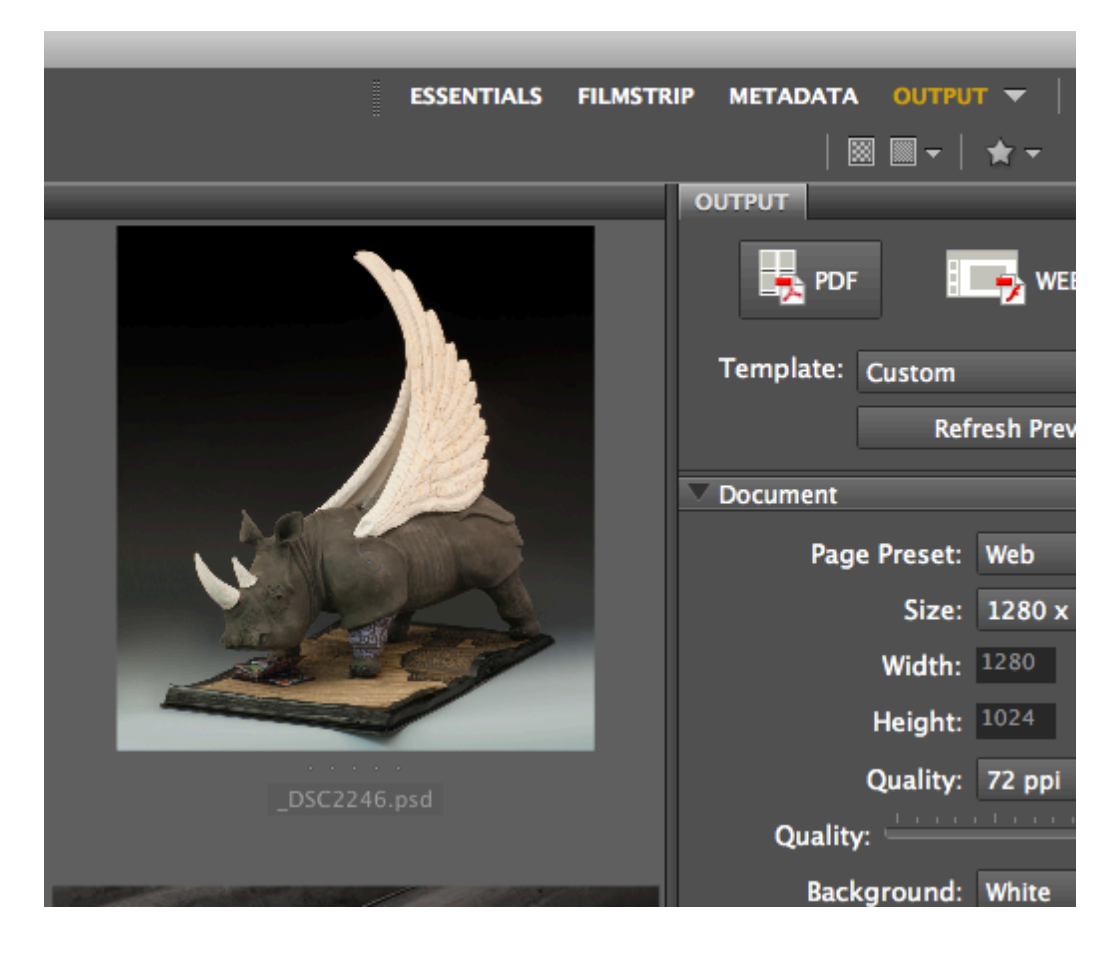

3. On the upper right-hand side, change the view mode from Essentials to Output

4. From the template drop-down menu in the Output pane, choose 4\*5 Contact Sheet

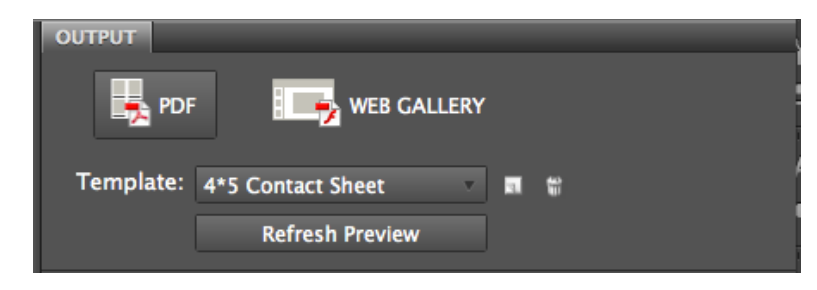

5. In the Document pane, choose U.S. Paper; the rest of the settings should look like those shown

| ▼ Document                             |          |           |                    |    |  |  |
|----------------------------------------|----------|-----------|--------------------|----|--|--|
| Page                                   | Preset:  | U.S. Pape | r                  |    |  |  |
|                                        | Size:    | Letter    |                    | v  |  |  |
|                                        | Width:   | 8.5       | nches              | v  |  |  |
|                                        | Heiaht:  | 11        | សិ «               | à  |  |  |
|                                        | Quality: | 300 ppi   |                    | -  |  |  |
|                                        |          |           |                    |    |  |  |
| Quality:                               |          |           |                    |    |  |  |
| васк                                   | grouna:  | white     |                    |    |  |  |
| Open Password:                         |          |           |                    |    |  |  |
| Permissions Password:                  |          |           |                    |    |  |  |
| Disable Printing                       |          |           |                    |    |  |  |
| Layout                                 |          |           |                    |    |  |  |
| Image Discoments Agrees First (Dr Dow) |          |           |                    |    |  |  |
| inage riace                            | ement. 7 |           |                    | •) |  |  |
| Columns:                               | 4        | То        | 0.17               | in |  |  |
| Rows:                                  | 5        | Botton    | n: 0.17            | in |  |  |
| Horizontal:                            | 0.25 ir  | n Lef     | t: <sup>0.17</sup> | in |  |  |
| Vertical:                              | 0.6 ir   | n Righ    | t: 0.17            | in |  |  |
| Use Auto-Spacing                       |          |           |                    |    |  |  |
| Rotate for Best Fit                    |          |           |                    |    |  |  |
| Repeat One Photo per Page              |          |           |                    |    |  |  |
|                                        |          |           |                    |    |  |  |

6. If you wish to see the filenames, leave them checked; if not, uncheck.

For page number, select "Placed on Footer". A window will pop up asking if you want to enable a footer – click yes.

Check "Add Header" and for the text enter your name.

| Overlays         |                   |
|------------------|-------------------|
| <b>√</b> Filenam | e 🗸 Extension     |
| Font:            | Arial Regular -   |
| Size:            | 10 pt             |
| Color:           | Black             |
|                  |                   |
| Page Number:     | Placed on Footer  |
| Font:            | Arial v Regular v |
| Size:            | 10 pt 🔹           |
| Color:           | Black -           |
| Alignment:       | Right             |
| ▼ Header         |                   |
| ✓ Add Header:    | Right             |
| Text:            | Your Name         |
| Font:            | Arial 🔹 Regular 🗸 |
| Size:            | 10 pt -           |
| Color:           | Black             |
| Distance:        | 0.43 cm           |
| Divider:         | None              |
| Divider Color:   |                   |
| V Footer         |                   |
|                  |                   |
| • Add Footer:    | Right             |
| Text:            |                   |
| Font:            | Arial Regular     |
| Size:            | 10 pt             |
| Color:           | Black             |
| Distance:        | 0.43 cm           |
| Divider:         | None              |
| Divider Color:   |                   |

7. When everything looks good, click Save at the bottom. For the filename, type in lastname\_firstname\_assignment. Save it somewhere you can find it.

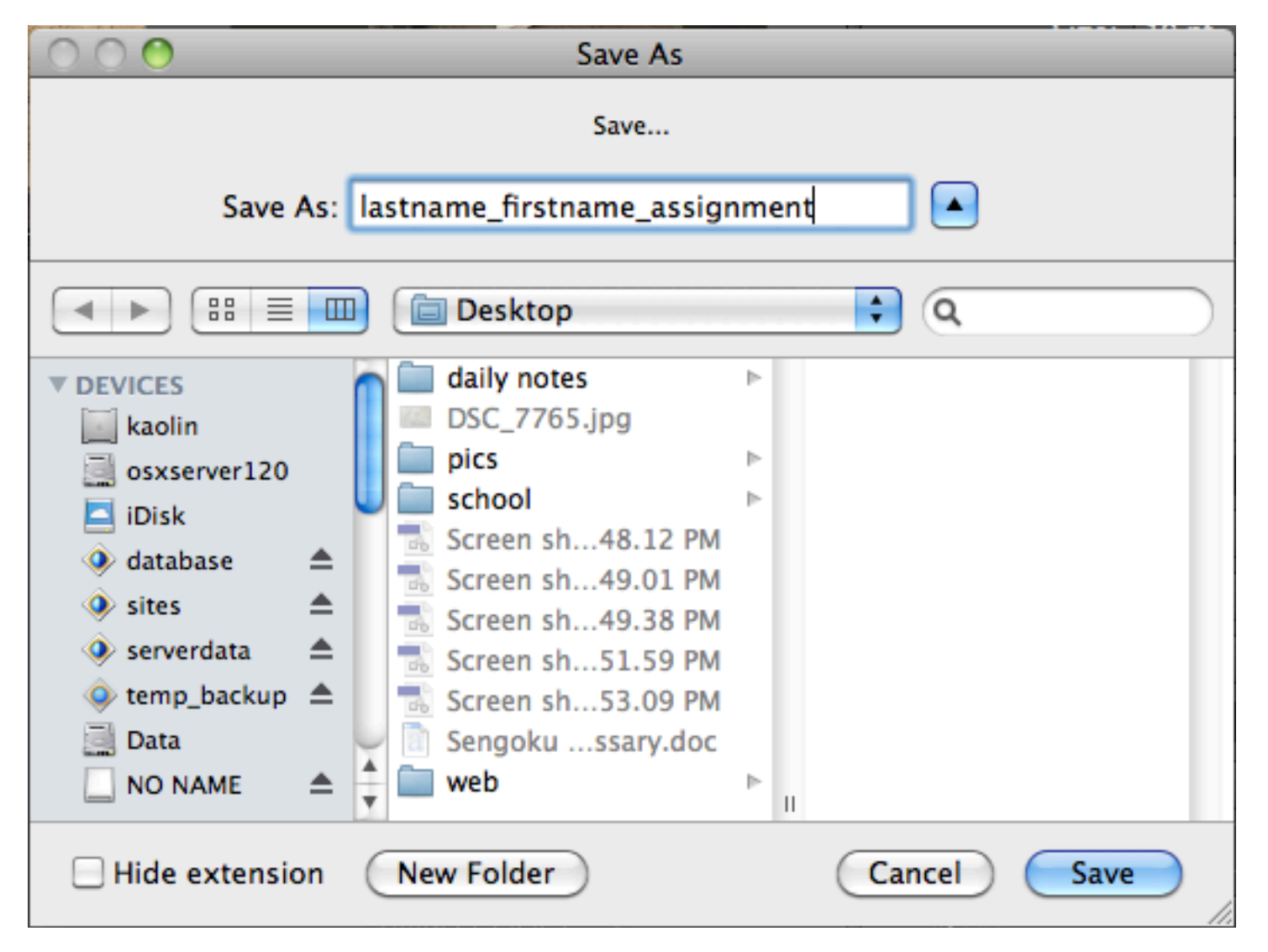

## 8. Print a copy. Check what printer it is printing to! It should say 10.172.79.61 or Art Lab

9. Turn in a digital copy:

a. Go to webfile.nsd.org and log in to your server folder.

b. Navigate to something like "Classes > P3 Photography > Dropbox. Drop the file/s in and you're done!

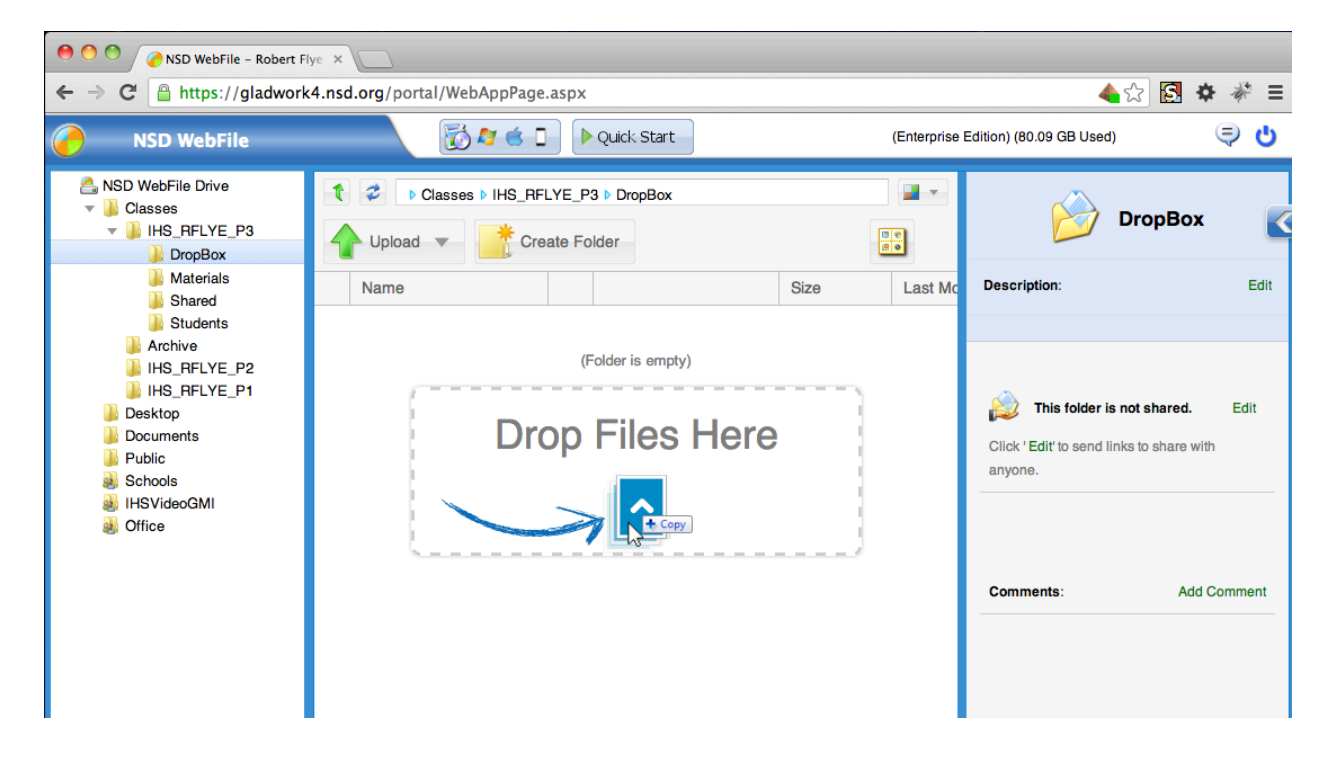